### Checkliste Bewerbung für das Sprach- und Fachkursprogramm "ESiSt" bei www.uni-assist.de

1. Registrieren Sie sich bei uni-assist.de.

| Tacciet         | 💻 - 🗔 - Impressum                                                                                                    |
|-----------------|----------------------------------------------------------------------------------------------------|
| 5d55151         | Kontakt • uni-assist Website • Bewerbung • FAQ                                                                                                    |
| ANMELDEN        | REGISTRIERUNG                                                                                                    |
|                 |                                                                                                    |
| KONTAKTFORMULAR |                                                                                                    |
| AGB             | Bitte registrieren Sie sich nicht mehrfach. Alle Ihre Bewerbungen aus allen Semestern werden bei<br>uni-assist unter der gleichen Bewerber-Nummer geführt.                                                                                                    |
| DATENSCHUTZ     | Wenn Sie sich mehrfach registrieren, werden automatisch alle Ihre Accounts gesperrt und Sie können<br>keinen Antrag mehr übermitteln, bevor wir nicht alle Accounts überprüft und zu einem einzigen<br>zusammengelegt haben. Dieser Vorgang dauert in der Regel mehrere Tage. |
|                 | Wenn Sie einen Hochschulstart-Account haben, können Sie hier Ihre BID und BAN eintragen:<br>Datenübernahme mit BID und BAN                                                                                                    |
|                 | Benutzername*:                                                                                                    |

2. Beantworten Sie alle "Grundfragen".

| ≣assist                            | Kontakt • uni-assist Website • Bewerbung • FAQ                                                                               |
|------------------------------------|----------------------------------------------------------------------------------------------------|
| PROFIL BEARBEITEN                  | GRUNDFRAGEN                                                                                                    |
| GRUNDFRAGEN                        |                                                                                                    |
| STUDIENANGEBOT SUCHEN              | Hier tragen Sie Ihre persönlichen Daten ein und machen Angaben zur Vorbildung, die für Ihre<br>tudienbewerbung relevant ist. |
| ANTRAG                             | (* markiert Pflichtfelder, die Sie unbedingt ausfüllen müssen!)                                                              |
| DATEIEN HOCHLADEN UND<br>VERWALTEN | EINGABE BID BAN<br>Wenn Sie einen Hochschulstart-Account haben, können Sie hier Ihre BID und BAN eintragen, Ihre             |
| TESTAS                             | persönlichen Daten werden dadurch mit Ihren bei Hochschulstart hinterlegten Daten<br>überschrieben.                          |
| CONTAKTFORMULAR                    | Zum Eintragen der BID und BAN                                                                                                |
| AGB                                | Nähere Informationen zu Hochschulstart finden Sie unter www.hochschulstart.de                                                |
| BEZAHLUNG                          | ANGABEN ZUR PERSON                                                                                                    |
| DATENSCHUTZ                        | Anrede*:<br>• Herr<br>• Frau                                                                                                 |

3. Nachdem Sie alle Grundfragen beantwortet haben, klicken Sie auf "Studienangebot suchen".

| PROFIL BEARBEITEN         | STUDIENANGEBOT SUCHEN                                                                                                    |   |
|---------------------------|----------------------------------------------------------------------------------------------------|---|
| GRUNDFRAGEN               |                                                                                                    |   |
| STUDIENANGEBOT SUCHEN     |                                                                                                    |   |
|                           | Wanter Sie das Semester:                                                                                                    |   |
| ANTRAG                    | Winterschester 2019 (Studienbeginn September/Oktober 2019)                                                                                                    | • |
| DATEJEN HOCHLADEN UND     |                                                                                                    |   |
| VERWALTEN                 | Wählen Sie den angestrebten Abschluss:                                                                                                    |   |
| TESTAS                    |                                                                                                    | • |
|                           | Und/oder wählen Sie die Hochschule, für die Sie sich interessieren:                                                                                            |   |
| KONTAKTFORMULAR           |                                                                                                    | - |
| AGB                       |                                                                                                    |   |
| BEZAHLUNG                 | Und/oder wählen Sie welter unten die Fachrichtung, für die Sie sich interessieren. Es gibt verschiedene Suchwege:                                              |   |
| DATENSCHUTZ               | Sie können über das Drop-down-Menue eine Fachrichtung auswählen                                                                                                |   |
|                           | oder Sie schreiben in das untere Eingabefeld die genaue Fachbezeichnung                                                                                        |   |
|                           | <ul> <li>oder tragen dort, wenn Sie unsicher sind, einen Suchbegriff ein - dann zeigt das System alle<br/>Fächer, die diesen Suchbegriff enthalten.</li> </ul> |   |
| Benutzername<br>pablo2001 |                                                                                                    |   |

#### 4. Wählen Sie "Wintersemester 2019" und "ohne Abschluss".

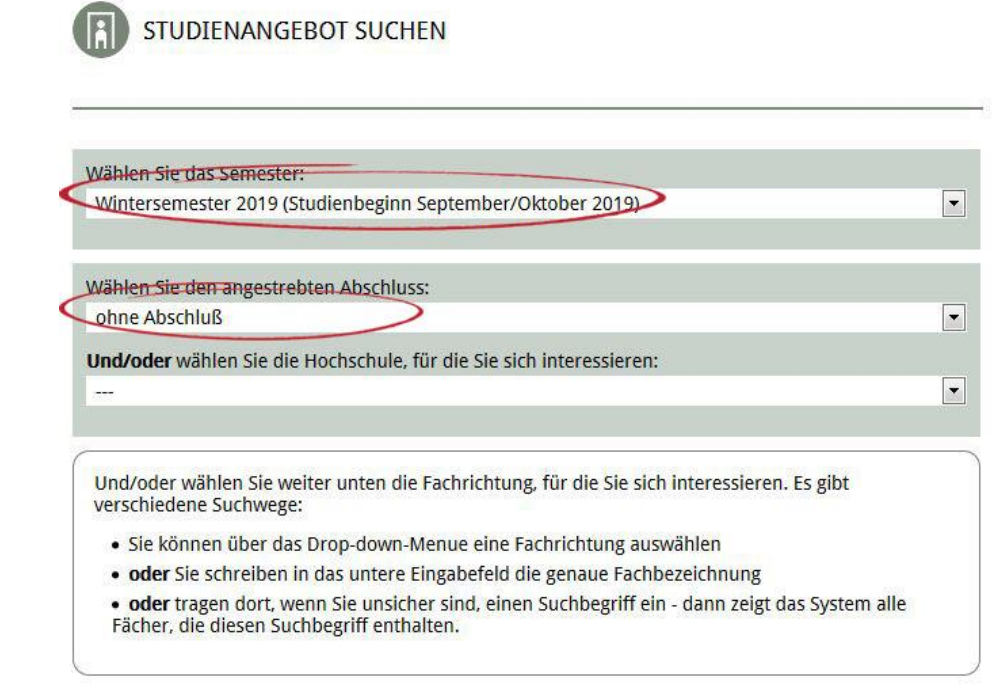

## 5. "ESiSt" erscheint an erster Stelle in der Auswahlliste.

SIE HABEN GESUCHT NACH

Wählen Sie das Semester: Wintersemester 2019 (Studienbeginn September/Oktober 2019) Wählen Sie den angestrebten Abschluss: ohne Abschluß

ZUM BEARBEITEN HIER KLICKEN

Klicken Sie auf eines der Angebote, um eine Bewerbung anzulegen. Sie können die Liste sortieren, indem Sie auf die Spaltenüberschrift klicken.

« (12345)»

| UND/ODER WÄHLEN SIE<br>DIE HOCHSCHULE, FÜR DIE<br>SIE SICH INTERESSIEREN | WÄHLEN SIE DEN<br>ANGESTREBTEN ABSCHLUSS | UND/ODER WÄHLEN SIE DIE FACHRICHTUNG,<br>FÜR DIE SIE SICH INTERESSIEREN | BEWERBUNG<br>BEI |
|--------------------------------------------------------------------------|------------------------------------------|-------------------------------------------------------------------------|------------------|
| BTU Cottbus-Senftenbrg<br>(Cottbus)                                      | Sprach- und Fachkursprogr.               | ESiSt - College Prep Year                                               |                  |
| EvH Rhld-Westf-Lippe                                                     | HZB-Prüfung                              | Deutschkurs für Geflüchtete                                             | (18)             |
| FH Bielefeld (FH<br>Bielefeld)                                           | Kein Abschluß angestrebt                 | Deutschkurs                                                             | • •              |
| FH Würzburg-<br>Schweinfurt                                              | Flüchtlingsprogramm                      | Integra Flüchtlingsprogramm                                             |                  |
| FRA-UAS (FRA-UAS)                                                        | ohne Abschluss                           | Sonderprogramm für geflüchtete Menschen                                 |                  |
| FRA-UAS (FRA-UAS)                                                        | ohne Abschluss                           | Willkommensjahr Fb1                                                     | 1.               |
| FRA-UAS (FRA-UAS)                                                        | ohne Abschluss                           | Willkommensjahr Fb2                                                     |                  |

# 6. Wählen Sie "ESiSt" aus und legen Sie Ihre Bewerbung an.

BEWERBUNG ANLEGEN

| Semester:                                                      | Wintersemester 2019                                                                                                    |  |
|----------------------------------------------------------------|----------------------------------------------------------------------------------------------------|--|
| Hochschule:                                                    | Cottbus, BTU Cottbus-Senftenberg (Cottbus)                                                                                                    |  |
| Abschluss:                                                     | Sprach- und Fachkursprogramm                                                                                                    |  |
| Fach:                                                          | ESiSt - College Prep Year                                                                                                    |  |
| Vertiefung:                                                    | keine                                                                                                    |  |
| Informationen<br>der<br>Hochschule:                            | ESSE (College Prep Year) ist ein Sprach- und Fachkursprogramm zum Erwerb der fachgebundenen<br>Hochschulzugangsberechtigung.<br>Bitte beachten Sie die Voraussetzungen für eine Teilnahme (Hochschulzugangsberechtigung im<br>Heimatland, nachgewiesene Deutschkenntnisse und Aufnahmeprüfung)!<br>Wichtige Informationen dazu, finden Sie auf unserer BTU Website: https://www.b-tu.de/studium<br>/college/esist/voraussetzungen. Die Informationen auf dieser Website stehen nur in deutscher<br>Sprache zur Verfügung. |  |
| Wenn Sie ein<br>zulässige Fäck<br>Achtung: Das<br>Informatione | en Kombi-Studiengang (auch Mehrfächer-Bachelor) gewählt haben, fügen Sie weitere<br>her hinzu.<br>- System überprüft nicht, ob die von Ihnen gewählte Kombination erlaubt ist.<br>n über erlaubte Kombinationen erhalten Sie bei der Hochschule.                                                                                                    |  |
| . FACH                                                         |                                                                                                    |  |
| Name des Fac                                                   | hs: ESiSt - College Prep Year                                                                                                    |  |
|                                                                |                                                                                                    |  |
| Fachsemester<br>Fachsemester                                   | "(Bewerbungen sind nur für die hier angegebenen Fachsemester möglich. Für höhere<br>müssen gef. Studienleistungen nachgewiesen werden.):                                                                                                    |  |

BEWERBUNG ANLEGEN

#### 7. Wählen Sie das 1. Fachsemester.

| ANTRAG ANSEHEN/BEARBEITEN |  |
|---------------------------|--|
|                           |  |

Wintersemester 2019 (Studienbeginn September/Oktober 2019) - Cottbus, BTU Cottbus-Senftenberg - Sprach- und Fachkursprogramm - EsiSt - College Prep Year - keine

| Antragsdaten<br>bearbeiten          | Algemeine     Fragen zur     Fragen zum     Dateien     Elektronisch       Fragen (0/0)     Hochschule (6/6)     Studiengang (1/1)     zuordnen     Abschicken                                                                                                    |
|-------------------------------------|----------------------------------------------------------------------------------------------------|
| Antragsformular<br>)rucken          |                                                                                                    |
| Semester:                           | Wintersemester 2019 (Studienbeginn September/Oktober 2019)                                                                                                    |
| Hochschule:                         | Cottbus, BTU Cottbus-Senftenberg (Cottbus)                                                                                                    |
| Abschluss:                          | Sprach- und Fachkursprogramm                                                                                                    |
| Fach:                               | ESiSt - College Prep Year                                                                                                    |
| Vertiefung:                         | keine                                                                                                    |
| Informationen<br>der<br>Hochschule: | ESiSt (College Prep Year) ist ein Sprach- und Fachkursprogramm zum Erwerb der fachgebundenen<br>Hochschulzugangsberechtigung.<br>Bitte beachten Sie die Voraussetzungen für eine Teilnahme (Hochschulzugangsberechtigung im<br>Heimatland, nachgewiesene Deutschkenntnisse und Aufnahmeprüfung)!<br>Wichtige Informationen dazu, finden Sie auf unserer BTU Website: https://www.b-tu.de/studium<br>/college/esistWoraussetzungen. Die Informationen auf dieser Website stehen nur in deutscher<br>Sprache zur Verfügung. |

| Genaue Fachbezeichnung: ESiSt -                                                                           | College Prep Year                                                                                                    |
|----------------------------------------------------------------------------------------------------|----------------------------------------------------------------------------------------------------|
| Bitte geben Sie mer an, zu welche<br>sind nur für die mer angegebenen<br>Studienleistungen nachgewiesen v | m Fachsemester Sie das Studium beginnen wollen. (Bewerbung<br>Fachsemester möglich. Für höhere Fachsemester müssen ggf.<br>verden.): |
| 1                                                                                                    |                                                                                                    |
|                                                                                                    |                                                                                                    |

# 8. Beantworten Sie die Fragen 1-6.

| lintersemester 2019 (Studienbeginn Septen<br>achkursprogramm - ESiSt - College Prep Yea | ıber/Oktober 2019) - Cottbus, BTU Cottbus-Senftenberg - Sprach- und<br>r - keine    |
|-----------------------------------------------------------------------------------------|-------------------------------------------------------------------------------------|
| Antragsdaten Allgemeine<br>Fragen (0/0) Hochs                                           | n zur<br>chule (6/6) Fragen zum<br>Studiengang (1/1) Dateien<br>zuordnen Abschicken |
| Antragsformular<br>Drucken                                                              |                                                                                     |
| Beantworten Sie alle Fragen in den                                                      | unten stehenden Themenblöcken.                                                      |
| Wenn Sie zwischendurch stoppen w<br>Zwischenspeichern.                                  | ollen, sichern Sie Ihre Angaben ganz unten über                                     |
| 1. Angaben zur Schulausbildung                                                          | •                                                                                   |
| 2. Hochschulaufnahmeprüfung                                                             |                                                                                     |
| 3. Studienkolleg/Feststellungsprüfu                                                     | ng                                                                                  |
| 4. In Deutschland absolviertes Stud                                                     | ium an einer Fachhochschule oder Universität                                        |
| 5. Außerhalb Deutschlands absolvie                                                      | ertes Studium                                                                       |
| 6. Tätigkeiten bis zur Antragstellung                                                   |                                                                                     |
| 711RÜCK                                                                                 | 7WISCHENSPEICHERN 7UM NÄCHSTEN SCHRITT                                              |

# 9. Beantworten Sie die Fragen zu Ihren Sprachkenntnissen.

| achkursprogramm - ESiSt - Colleg                                                                                                    | ge Prep Year - keine                                                                               |
|----------------------------------------------------------------------------------------------------|----------------------------------------------------------------------------------------------------|
| Antragsdaten Allgemeine<br>pearbeiten Fragen (0/0)<br>Antragsformular<br>Jrucken                                                                                 | Fragen zur<br>Hochschule (6/6) Fragen zum<br>Studiengang (1/1) Dateien<br>zuordnen Abschicken      |
| Beantworten Sie alle Frage                                                                                                    | n in den unten stehenden Themenblöcken.                                                            |
| Beantworten Sie alle Frage<br>Wenn Sie zwischendurch s<br>Zwischenspeichern.                                                                                     | n in den unten stehenden Themenblöcken.<br>toppen wollen, sichern Sie Ihre Angaben ganz unten über |
| Beantworten Sie alle Frage<br>Wenn Sie zwischendurch s<br>Zwischenspeichern.<br>1. Deutschkenntnisse (2/2)<br>2. Weitere zulassungsrelev<br>Bundesländer) (3/3)* | n in den unten stehenden Themenblöcken.<br>toppen wollen, sichern Sie Ihre Angaben ganz unten über |

10. Wählen Sie den Studiengang aus, den Sie nach dem ESiSt-Kursprogramm an der BTU Cottbus-Senftenberg studieren möchten. Aufgrund des ausgewählten Studiengangs werden Sie einem Fachkurs zugeordnet (z.B. M-Kurs, T-Kurs etc.).

|                                          | 100                        | ep rear - keine                |                                 |                     |                            |
|------------------------------------------|----------------------------|--------------------------------|---------------------------------|---------------------|----------------------------|
| ntragsdaten 📥                            | Allgemeine<br>Fragen (0/0) | Fragen zur<br>Hochschule (6/6) | Fragen zum<br>Studiengang (1/1) | Dateien<br>zuordnen | Elektronisch<br>Abschicken |
| ntragsform <mark>u</mark> lar<br>Drucken |                            |                                |                                 |                     |                            |
| Wenn Sie zwisc<br>Zwischenspeic          | hendurch stopp<br>nern.    | oen wollen, sicher             | n Sie Ihre Angaben ga           | ınz unten über      | [                          |
|                                          |                            |                                |                                 |                     |                            |
| r. Liste der Stu                         | liengänge für E            | SiSt: (1/1)*                   |                                 |                     |                            |

11. Laden Sie erforderlichen Bewerbungsunterlagen hoch (im Ausstellungsstaat anerkannte Hochschulzugangsberechtigung (Schulzeugnis), Sprachzeugnis auf dem Niveau B2 und Passkopie).

| /intersemester 2<br>achkursprogram                                                            | 019 (Studienbeginn<br>n - ESiSt - College Pi                      | September/Oktober 2<br>rep Year - keine  | 2019) - Cottbus, BTU C          | ottbus-Senftenber | g - Sprach- und            |
|-----------------------------------------------------------------------------------------------|-------------------------------------------------------------------|------------------------------------------|---------------------------------|-------------------|----------------------------|
| Antragsdaten                                                                                  | Allgemeine<br>Fragen (0/0)                                        | Fragen zur<br>Hochschule (6/6)           | Fragen zum<br>Studiengang (1/1) | Dateien           | Elektronisch<br>Abschicken |
| Antragsformular<br>Drucken                                                                    |                                                                   |                                          |                                 |                   |                            |
| Folgende Dat<br>avi, flv, jpg, i                                                              | eiformate sind ei<br><b>nov, mp3, mp4,</b> (                      | rlaubt:<br><b>ogg, pdf, png, wm</b>      | a, wmv                          |                   |                            |
| ADEN SIE HIEF<br><b>D0.00 MB</b>                                                              | EINE WEITERE D                                                    | ATE <mark>I</mark> FÜR DIESEN A          | ANTRAG HOCH. IHF                | R VERFÜGBARER     | SPEICHERPLATZ:             |
| ADEN SIE HIEF<br><b>00.00 MB</b><br>Kategorie:                                                | EINE WEITERE D                                                    | ATEI FÜR DIESEN A                        | ANTRAG HOCH. IHF                | RVERFÜGBARER      | SPEICHERPLATZ:             |
| ADEN SIE HIEF<br><b>00.00 MB</b><br>Kategorie:                                                | EINE WEITERE D                                                    | ATEI FÜR DIESEN A                        | ANTRAG HOCH. IHF                | t verfügbarer     | SPEICHERPLATZ:             |
| ADEN SIE HIEF<br><b>00.00 MB</b><br>Kategorie:<br><br>Geben Sie der                           | EINE WEITERE D<br>Datei einen Nam                                 | ATEI FÜR DIESEN A                        | ANTRAG HOCH. IHF                | ₹ VERFÜGBARER     | SPEICHERPLATZ:             |
| ADEN SIE HIEF<br>100.00 MB<br>Kategorie:<br><br>Geben Sie der<br>Datei für uplo<br>Durchsuche | EINE WEITERE D<br>Datei einen Nam<br>ad auswählen:<br>Keine Datei | ATEI FÜR DIESEN A<br>nen:<br>ausgewählt. | ANTRAG HOCH. IHF                | ₹ VERFÜGBARER     | SPEICHERPLATZ:             |

12. Erklären Sie, dass Ihre Angaben korrekt sind, stimmen Sie den AGB zu und übermitteln Sie den Antrag elektronisch.

| Allgemeine<br>Fragen (0/0)          | Fragen zur<br>Hochschule (6/6)                                                                                          | Fragen zum<br>Studiengang (1/1)                                                                                                    | Dateien<br>zuordnen                                                                                                    | ektronisch 🗻                                                                                                    |
|-------------------------------------|----------------------------------------------------------------------------------------------------|----------------------------------------------------------------------------------------------------|----------------------------------------------------------------------------------------------------|----------------------------------------------------------------------------------------------------|
|                                     |                                                                                                    |                                                                                                    |                                                                                                    |                                                                                                    |
|                                     |                                                                                                    |                                                                                                    |                                                                                                    |                                                                                                    |
|                                     |                                                                                                    |                                                                                                    |                                                                                                    |                                                                                                    |
| ng zum Antrag                       | :                                                                                                    |                                                                                                    |                                                                                                    |                                                                                                    |
| chere nach bes                      | tem Wissen und Gev                                                                                                    | wissen, dass alle Ang                                                                                                    | aben im <mark>A</mark> ntrag v                                                                                                    | ollständig und                                                                                                    |
| chere, dass ich<br>en habe.         | keine erfragten Stud                                                                                                    | dienzeiten und Studi                                                                                                    | enleistungen im I                                                                                                    | in- und Ausland                                                                                                    |
| , dass falsche A<br>ng bzw. Einschi | ngaben zum Aussch<br>reibung durch die H                                                                                | iluss vom Zulassungs<br>ochschule führen kö                                                                                                    | sverfahren oder z<br>nnen.                                                                                                    | um Widerruf                                                                                                    |
|                                     | en Geschäftsheding                                                                                                    | ungen und die Dater                                                                                                    | schutzhinweise                                                                                                    | gelesen und                                                                                                    |
|                                     | ng zum Antrag<br>chere nach bes<br>chere nach bes<br>chere, dass ich<br>en habe.<br>, dass falsche A<br>ng bzw. Einschi | ng zum Antrag:<br>chere nach bestem Wissen und Ge<br>chere, dass ich keine erfragten Stur<br>en habe.<br>, dass falsche Angaben zum Aussch<br>ng bzw. Einschreibung durch die H | Augeniene (0/0) Hochschule (6/6) Studiengang (1/1)<br>ng zum Antrag:<br>chere nach bestem Wissen und Gewissen, dass alle Ang<br>chere, dass ich keine erfragten Studienzeiten und Studi<br>en habe.<br>, dass falsche Angaben zum Ausschluss vom Zulassungs<br>ng bzw. Einschreibung durch die Hochschule führen kö | Angentane (0/0) Hochschule (6/6) Studiengang (1/1) zuordnen (2/2)<br>ng zum Antrag:<br>chere nach bestem Wissen und Gewissen, dass alle Angaben im Antrag v<br>chere, dass ich keine erfragten Studienzeiten und Studienleistungen im 1<br>en habe.<br>, dass falsche Angaben zum Ausschluss vom Zulassungsverfahren oder z<br>ng bzw. Einschreibung durch die Hochschule führen können. |

13. Ihre Unterlagen werden nun geprüft. Sobald die Prüfung durch uni-assist erfolgreich abgeschlossen ist, erhalten Sie von der BTU Cottbus-Senftenberg eine Einladung zu den Aufnahmeprüfungen.

# Sollten Sie Fragen haben, wenden Sie sich bitte an esist@b-tu.de!